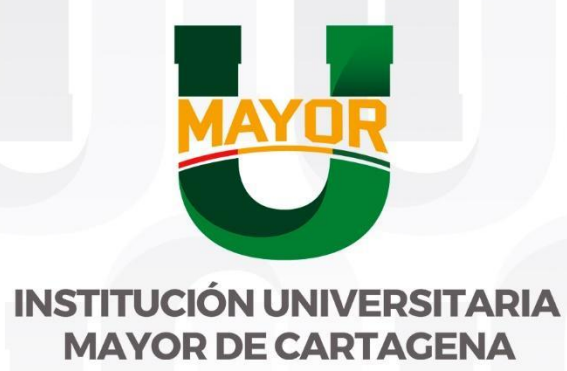

## INSTRUCTIVO DE MÓDULO DE MOVILIDAD EN EL WAS

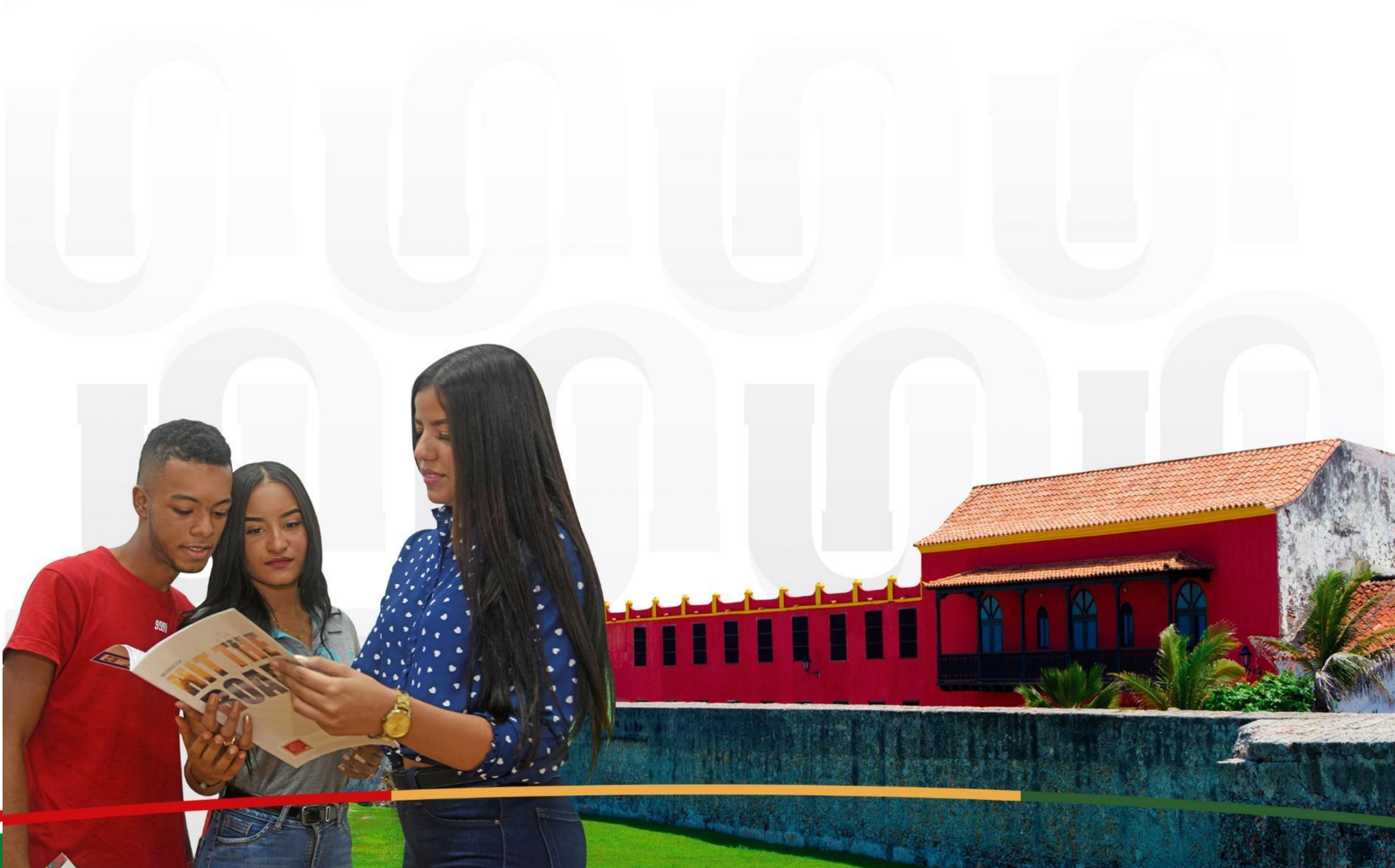

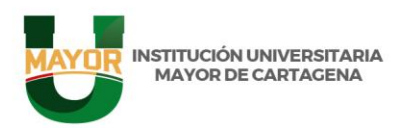

1. Ingresar a la pagina del WAS, donde debemos ingresar un Usuario y una Contraseña.

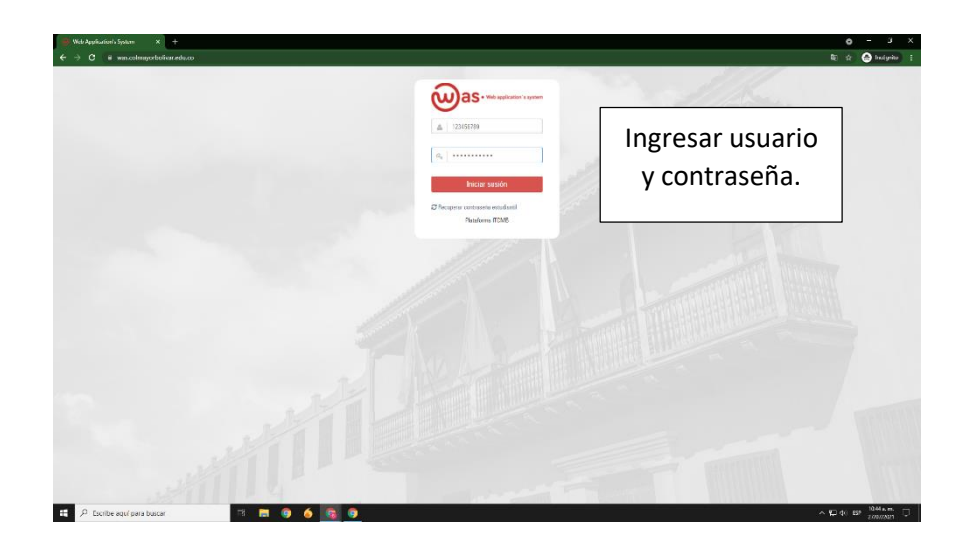

2. Una vez estemos dentro nos dirigimos a la ultima pestaña en el margen inferior izquiero, aqui debes selecionar el módulo Movilidad.

| \varTheta wa                                                                                                    | Applica | usion's System × +                   |                               |    |                                    |   |                         | •                          | - 6 ×       |
|----------------------------------------------------------------------------------------------------|---------|--------------------------------------|-------------------------------|----|------------------------------------|---|-------------------------|----------------------------|-------------|
| $\leftrightarrow \rightarrow$                                                                                                    |         | # wascolmayorbolivar.educe/dashboard |                               |    |                                    |   |                         |                            | 🙆 balyile 👔 |
| 6                                                                                                    | ≡       |                                      |                               |    |                                    |   |                         | <i>்</i>                   | SORFILYS    |
| <b>*</b>                                                                                                    |         | Resumen academico                    |                               |    |                                    |   |                         |                            | ^           |
|                                                                                                    |         | Seleccione Programa Academico        |                               |    |                                    |   |                         |                            | - 1         |
| and the second second sec |         | TECROLOGIA EN PROMOCION SUCIAL       |                               |    |                                    |   |                         |                            | ~           |
|                                                                                                    |         | 90<br>Creditos del Programa          | <b>O</b><br>Creditos Cursados |    | -1<br>Promedio Ponderado Acumulado |   | QVer malla<br>Academica | <b>1</b> (                 | 8           |
| 1                                                                                                    |         |                                      |                               |    |                                    |   |                         |                            | -           |
| terprints                                                                                                    |         | Promedia por periodo semestral       |                               | ~  | Porcentaje avance en mi carrera    |   |                         |                            | ~           |
| Dentes a                                                                                                    |         | -                                    | 2021 z                        |    |                                    |   |                         |                            |             |
| ď                                                                                                    |         | ']                                   |                               |    |                                    |   |                         |                            |             |
|                                                                                                    |         | 0.6                                  | Calaasianaaa                  |    |                                    |   |                         |                            |             |
| ~                                                                                                    |         | a                                    | Seleccionas e                 | 21 |                                    |   |                         |                            |             |
| ۵                                                                                                    |         | 02                                   | módulo de                     |    |                                    |   |                         |                            |             |
| Name & washing                                                                                                    |         |                                      |                               |    |                                    |   |                         |                            |             |
| <b>*</b>                                                                                                    | handpe  |                                      | movilidad                     |    |                                    |   |                         |                            |             |
|                                                                                                    |         |                                      |                               |    |                                    |   |                         |                            |             |
|                                                                                                    |         | Programacion Academica 2021-2        |                               |    |                                    |   |                         |                            | ^           |
|                                                                                                    |         | # Evento                             | Fecha 1                       |    | Fecha 2                            |   | Fecha 3                 |                            |             |
|                                                                                                    |         | 1 451 CATEGRA MAYOR (TA 1 (AD)       |                               |    |                                    | 8 |                         | 1                          |             |
|                                                                                                    |         |                                      |                               |    |                                    |   |                         | Colegio Mayar de Boliver - | WAS 2021 ®  |
| = /                                                                                                    | D Esci  | cribe aquí para buscar 📰 📑           | ) 6 🖪 9 🗷                     |    |                                    |   |                         | ~ 딕 40                     | EP 1045 K.M |

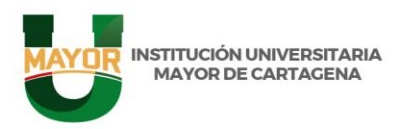

3. Luego de darle click nos saldrán dos pestañas, que serian las de Inscribirse y mis Incripciones, nos vamos a Inscripciones.

| Programacion Academica 2021-2                                       |                                             |                                |                                              |                                |         | ^   |
|---------------------------------------------------------------------|---------------------------------------------|--------------------------------|----------------------------------------------|--------------------------------|---------|-----|
|                                                                     | Evento                                      |                                | Fecha 1                                      | Fecha 2                        | Fecha 3 |     |
| 1                                                                   | 451 CATEORA MANORISTA LIADI                 |                                | 11                                           | //                             | 11      |     |
| 2                                                                   | 452 COMUNICACIÓN ORAL Y ESCRITA I (AL)      |                                | 1                                            | 11                             | //      |     |
| 3                                                                   | SO2 RELACIONES HUMANAS (A8)                 |                                | 11                                           | 11                             | 11      |     |
| 4                                                                   | 530 INTRODUCCION A LA PROMIDION SOCIAL (4B) |                                | //                                           | //                             | //      |     |
| 6                                                                   | 868 INFORMATICA (AG)                        |                                | 11                                           | //                             | 11      |     |
| 6                                                                   | SEB TEOBIA ADMINISTRATIVA (AM)              |                                | //                                           | //                             | //      |     |
| 7                                                                   | 895 TEOBIA DEL CONOCIMIENTO (AA)            |                                | //                                           | 11                             | 11      |     |
|                                                                     |                                             |                                | _                                            |                                |         |     |
| Horari                                                              | o De clase 2021-2                           | Dar Cli<br>Inscrip             | ick en<br>ción y                             | Jue                            | Vie     | Sab |
| Horari<br>Hora                                                      | o De clase 2021-2                           | Dar Cli<br>Inscrip<br>selecci  | ick en<br>ción y<br>ionar                    | Jue<br>Stratist 1 - AD GM/ 1 - | Vie     | Sab |
| Horario<br>Hora<br>2 AS en<br>Inscriptions                          | o De clase 2021-2                           | Dar Cli<br>Inscripo<br>selecci | ick en<br>ción y<br>ionar eren or            | Jore                           | Ve      | Sab |
| Horari<br>Hora<br>Pascepcones<br>Inscripciones<br>Mis Inscripciones | a De clase 2021-2                           | Dar Cli<br>Inscript<br>selecci | ick en<br>ción y<br>ionar eres un<br>eres or | Jare                           | Ve      | Sab |

- 4. Cuando le demos click nos apareceran las convocatorias que estan abiertas:
- Donde encontraremos datos como:
- Nombre de la Convocatoria
- Pais (Es importante verificar el Pais)
- Fecha de Inicio /Fecha final/Fecha incripcion
- Breve descripcion de la Convocatoria

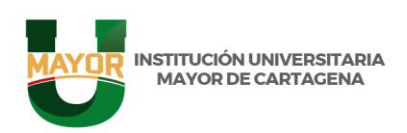

Cartagena - Centro Cr 3 # 35-95 Calle dela Factoría - Tel: (57+5)6517451 -Línea gratuita: 01 8000942408

| application's System X +                                                                                                    | 0                                  |
|----------------------------------------------------------------------------------------------------|------------------------------------|
|                                                                                                    | ्<br>                              |
| Convocatorias Abiertas                                                                                                    |                                    |
|                                                                                                    | Seleccionas la                     |
|                                                                                                    | Convocatoria que                   |
| NUEVA CONVOCATORIA                                                                                                    | convocatoria que                   |
| Virtual Exchange                                                                                                    | deseas registrar                   |
| (Intercambio Virtual)                                                                                                    |                                    |
| Universitario IMEPAC<br>- Brasil                                                                                                    |                                    |
| Pais: Brazi 📧 - Giudad: Araguari                                                                                                    |                                    |
| O INSCRIBING                                                                                                    | $\langle \rangle$                  |
| 2021-08-02 2021-12-17 2021-07-30                                                                                                    |                                    |
| Inicio Final Final<br>Evente Evente Inscripción                                                                                                    | Importante leer los                |
| Consectatoria de Intercambio Vetsal 2021.20                                                                                                    | Poquisitos                         |
| El Centro de Interacción Nacional e<br>Interacción a contracta en la contracta en la contracta en | Requisitos                         |
| participar en la convocatoria de intercambio<br>académico virtual internacional con el Centro                                                                                                    |                                    |
| Universitario IMEPAC en Brasil. Si eres                                                                                                    |                                    |
|                                                                                                    | Calegio Mayor de Bolívar - WAS 202 |
| Escribe aquí para buscar 🛛 🗮 🐹 🧔 🌀 📑                                                                                                    |                                    |

5. Una vez verificado todos los requisitos nos encontramos con lo siguiente:

| 😑 Web Application's System . 🗙                                                                                                    | +                                             |                                               |                                     |           | 0          | - a x         |
|----------------------------------------------------------------------------------------------------|-----------------------------------------------|-----------------------------------------------|-------------------------------------|-----------|------------|---------------|
| ← → C ii was.colmayorboliv                                                                                                    | var.edu.co/movilidades                        |                                               |                                     |           |            | 🙆 Incógnito 🗄 |
| (Inte                                                                                                    | ercambio Vin                                  | ual)                                          |                                     |           |            | • •           |
| 4 Unive                                                                                                    | Universitation Denail                         |                                               |                                     | ×         |            |               |
| Alemines                                                                                                    | - Brasil                                      | Nombre del proyecto:*                         | Solicitar cómo:*                    |           |            |               |
| Paris: Doubles                                                                                                    | RI - Oudad: Arugue                            |                                               | Seleccionar                         | ~         |            |               |
| Locarda<br>Jacom                                                                                                    |                                               | Descripción del proyecto:*                    |                                     |           |            |               |
| P 1601                                                                                                    | ulasia: En                                    |                                               |                                     |           |            |               |
| selection of the selection of the select |                                               | SUBIR SOPORTE (Archivo ZIP)                   |                                     |           |            |               |
|                                                                                                    | Finit                                         | Seleccionar archivo Ningún archi seleccionado |                                     |           |            |               |
| Even                                                                                                    | Everino le                                    | -                                             |                                     |           |            |               |
| Convectors                                                                                                    | og de Mancambro Ve                            | Nombre                                        | 11 Fecha                            | 11        |            |               |
| El Contra                                                                                                    | tra de Interacción 78<br>1 - Citil evita o ka |                                               | No existen registros que coincidan. |           |            |               |
| participer et                                                                                                    | n la convocaziji a de                         |                                               |                                     |           |            |               |
| Second Second Second                                                                                                    | tatis MEPAC en Bos                            |                                               |                                     | 🖺 Guardar |            |               |
| estudione y                                                                                                    | queens tener una r                            |                                               |                                     |           |            |               |
| postidate al (                                                                                                    | and a state of                                |                                               |                                     |           |            |               |
| Dodros                                                                                                    |                                               | anar con tuc dator                            |                                     |           |            |               |
| BANK                                                                                                    |                                               |                                               | ld                                  |           |            |               |
| periods de                                                                                                    | in                                            | formación solicita                            | da                                  |           |            |               |
| CO de 101 de ses                                                                                                    |                                               | ionnacion soncita                             | ua                                  |           |            |               |
| shore port                                                                                                    | tagués con annyo aca                          |                                               |                                     |           |            |               |
| interaction in the second                                                                                                    |                                               |                                               |                                     |           |            |               |
| Control Mittalian Co                                                                                                    |                                               |                                               |                                     |           |            | 20218         |
| 🗜 🔎 Escribe aquí para buscar                                                                                                    |                                               | H 🛅 🧿 🍝 📴 🖲 🗷 💽                               |                                     |           | ^ 1⊒ ¢⊨ 13 | ₽ 1106 a.m. 💭 |

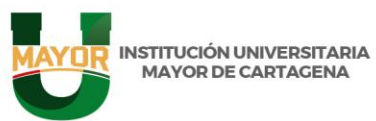

Aqui encontraremos lo siguiente:

**Nombre del Proyecto:** Este se refiere al tipo o programa de movilidad academica al cual estas aplicando.

**Solicitar Como:** Aqui se debe colocar el perfil al cual usted pertenece (estudiante, administrativo, OPS, directivos etc.)

Descripcion del Proyecto: Aqui deberás explicar de manera breve el objetivo del Proyecto

Ejemplo: Si es un intercambio academico debes decir cual es el objetivo de hacer la movilidad con la asignatura elegida, cabe resaltar que esta puede ser virtual o presencial.

| Web Application's System   | < ++                                                        |                                     |           | o - a x          |
|----------------------------|-------------------------------------------------------------|-------------------------------------|-----------|------------------|
| ← → C ■ was.colmayorb      | olivar odu co-imovilidadec/abrirconvocatorias_c/inscribitse |                                     |           | tr 🙆 kasignika 🚦 |
| ω l                        |                                                             |                                     |           | -                |
|                            | + Adjuntar Propuesta para aplicar a                         | la Convocatoria                     |           |                  |
|                            | Nombre del serverter*                                       | Solution comer*                     |           |                  |
|                            | Concession and South American                               | Seleccionar                         | ~         |                  |
|                            | DOW/OCATORUA Descripción del proyecto.*                     |                                     |           |                  |
|                            |                                                             |                                     |           |                  |
|                            | Artual Exchan                                               |                                     |           |                  |
|                            | con el Centr                                                |                                     |           |                  |
|                            | iversitario IV                                              | 2005800                             |           |                  |
|                            | - Brasil Nombre                                             | 11. Feche                           | 11        |                  |
| Pain Pain                  | 1 mg - Dielast Arigan                                       | No existen registros que coinciden. |           |                  |
|                            |                                                             |                                     | 100 M     |                  |
|                            |                                                             |                                     | 😫 Goandar |                  |
|                            | Cubirles                                                    | arabiyas                            |           |                  |
|                            | Subirios                                                    | archivos                            |           |                  |
|                            | doscritor                                                   | on loc                              |           |                  |
|                            | uescitto:                                                   | senios                              |           |                  |
|                            |                                                             | sitos                               |           |                  |
|                            | requis                                                      | Sitos                               |           |                  |
|                            |                                                             |                                     |           |                  |
|                            |                                                             |                                     |           | AS PILLS         |
| E 🔎 Escribe aqui para busi | or. 🛛 🖻 🚍 😏 🄞 📑 😏                                           |                                     |           | 1107 a.m. C      |

En una sola carpeta compimida deberas subir los documentos requeridos donde contenga toda la informacion solicitada.

6. Dar en guardar.

Una vez haga todo este procedimiento le estaran haciendo llegar a su correo institucional la confirmacion de su inscripcion donde le indicaran todo lo que usted ha adjuntado y la notificacion de que su Inscripcion ha sido exitosa.

## www.umayor.edu.co

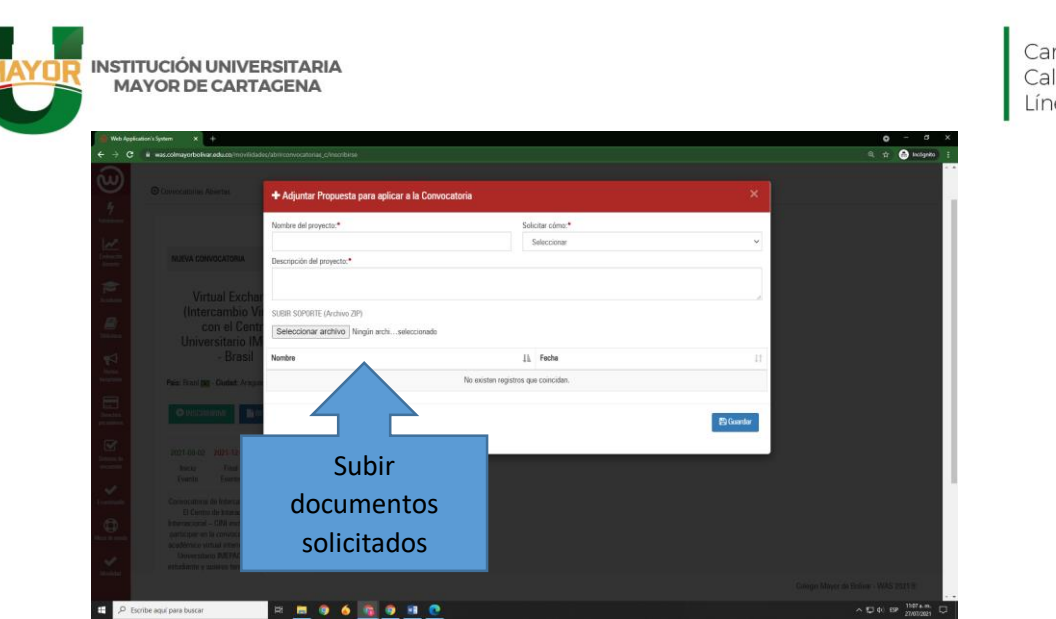

Cartagena - Centro Cr 3 # 35-95 Calle dela Factoría - Tel: (57+5)6517451 -Línea gratuita: 01 8000942408

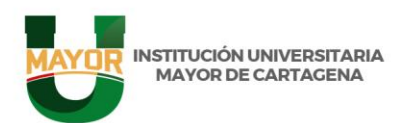

www.umayor.edu.co